# 在FMC管理的安全防火牆上配置NAT 64

## 目錄

<u>簡介</u> <u>必要條件</u> <u>需求</u> <u>採用元件</u> <u>設定</u> <u>網路圖表</u> 配置網路對象 在FTD上為IPv4/IPv6配置介面 配置預設路由 配置NAT策略 配置NAT規則 驗證

## 簡介

本文檔介紹如何在由Fire Power Management Center(FMC)管理的Firepower威脅防禦(FTD)上配置 NAT64。

## 必要條件

需求

思科建議您瞭解安全防火牆威脅防禦和安全防火牆管理中心。

採用元件

- Firepower管理中心7.0.4.
- Firepower威脅防禦7.0.4.

本文中的資訊是根據特定實驗室環境內的裝置所建立。文中使用到的所有裝置皆從已清除(預設))的組態來啟動。如果您的網路運作中,請確保您瞭解任何指令可能造成的影響。

## 設定

網路圖表

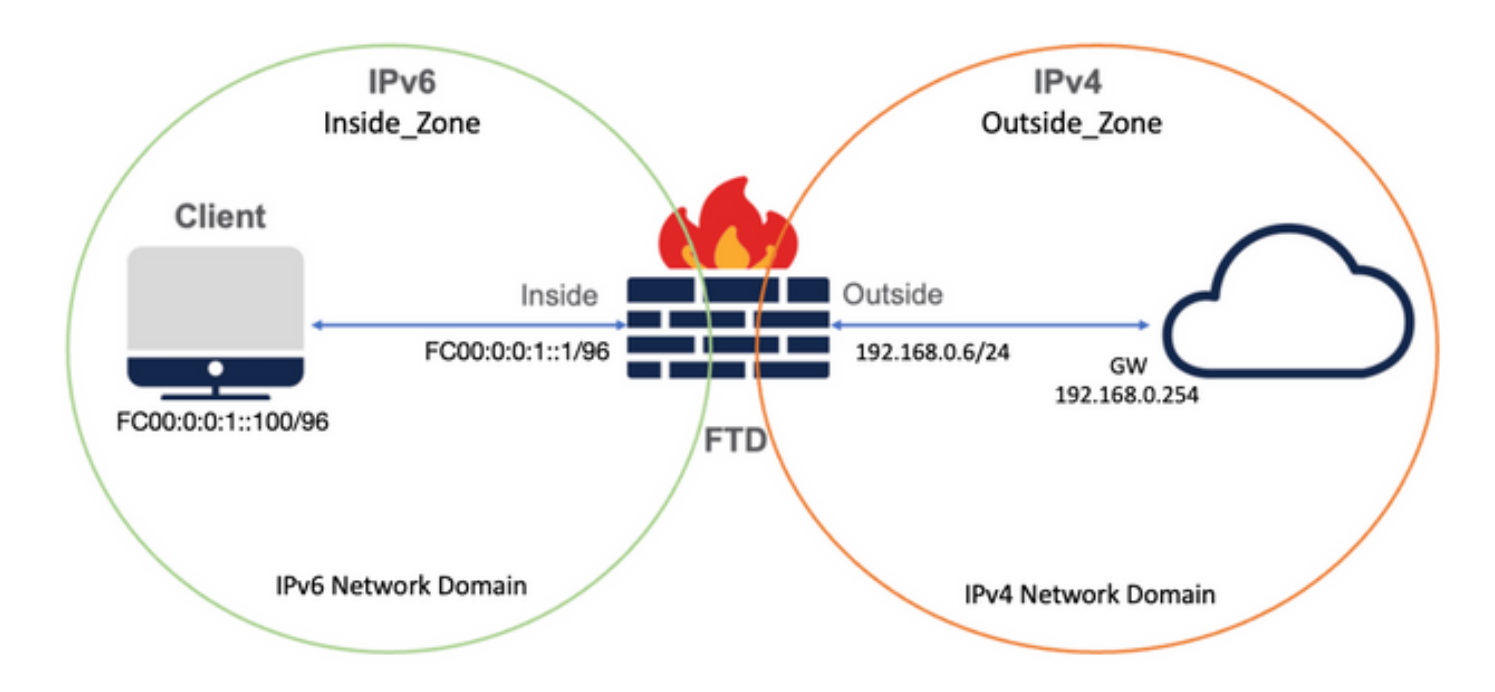

## 配置網路對象

• 用於引用內部IPv6客戶端子網的IPv6網路對象。

在FMC GUI上,導航至Objects > Object Management > Select Network from Left Menu > Add Network > Add Object。

例如,使用IPv6子網FC00:0:0:1::/96建立網路對象Local\_IPv6\_subnet。

| Edit Network Object                              | 0           |
|--------------------------------------------------|-------------|
| Name<br>Local_IPv6_subnet                        |             |
| Description                                      |             |
| Network<br>Host Range Network<br>FC00:0:0:1::/96 | ⊖ FQDN      |
| Allow Overrides                                  |             |
|                                                  | Cancel Save |

• IPv4網路對象,用於將IPv6客戶端轉換為IPv4。

在FMC GUI上,導航至Objects > Object Management > Select Network from Left Menu > Add Network > Add Group。

例如,使用IPv4主機192.168.0.107建立網路對象6\_mapped\_to\_4。

根據要在IPv4中對映的IPv6主機數量,可以使用單個對象網路、具有多個IPv4的網路組,或者僅使用NAT到輸出介面。

| New Network Group                        |                   | 0   |
|------------------------------------------|-------------------|-----|
| Name<br>6_mapped_to_4                    |                   |     |
| Description                              |                   |     |
| Allow Overrides Available Networks C +   | Selected Networks |     |
| Q, Search                                | Q. Search by name |     |
| 6_mapped_to_4<br>any_IPv4                | 192.168.0.107     | Ŷ   |
| Any_ipv6<br>google_dns_ipv4              |                   |     |
| google_dns_ipv4_group<br>google_dns_ipv6 |                   | Add |
|                                          |                   |     |
|                                          |                   |     |
|                                          |                   |     |
|                                          |                   |     |

• IPv4網路對象,用於引用Internet上的外部IPv4主機。

在FMC GUI上,導航至Objects > Object Management > Select Network from Left Menu > Add Network > Add Object。

例如,使用IPv4子網0.0.0.0/0建立網路對象Any\_IPv4。

| New Network Object                                       | 0           |
|----------------------------------------------------------|-------------|
| Name Any_IPv4 Description Network Host O Range O Network | O FQDN      |
| Allow Overrides                                          | Cancel Save |

• IPv6網路對象,用於將外部IPv4主機轉換為我們的IPv6域。

在FMC GUI上,導航至Objects > Object Management > Select Network from Left Menu > Add Network > Add Object。

例如,使用IPv6子網FC00:0:0:F::/96建立網路對象4\_mapped\_to\_6。

| Edit Network Object                                                                     | 0           |
|-----------------------------------------------------------------------------------------|-------------|
| Name 4_mapped_to_6 Description Network Host Range Network fc00:0:f::/96 Allow Overrides | O FQDN      |
|                                                                                         | Cancel Save |

## 在FTD上為IPv4/IPv6配置介面

導覽至Devices > Device Management > Edit FTD > Interfaces,然後設定內部和外部介面。

範例:

Interface Ethernet 1/1

名稱:Inside

安全區域:Inside\_Zone

如果未建立安全區域,您可以在「安全區域」(Security Zone)下拉選單>「新建」(New)中建立安 全區域。

### IPv6地址:FC00:0:0:1::1/96

| Edit Physi    | ical Inter  | face     |          |                        |            | 0    |
|---------------|-------------|----------|----------|------------------------|------------|------|
| General       | IPv4        | IPv6     | Advanced | Hardware Configuration | FMC Access |      |
| Name:         |             |          |          |                        |            |      |
| inside        |             |          |          |                        |            |      |
| Enabled       |             |          |          |                        |            |      |
| Manage        | ment Only   |          |          |                        |            |      |
| Description:  |             |          |          |                        |            |      |
|               |             |          |          |                        |            |      |
| Mode:         |             |          |          |                        |            |      |
| None          |             |          | •        |                        |            |      |
| Security Zon  | ie:         |          |          |                        |            |      |
| Inside_Zor    | ne          |          | •        |                        |            |      |
| Interface ID: |             |          |          |                        |            |      |
| Ethernet1/    | 1           |          |          |                        |            |      |
| MTU:          |             |          |          |                        |            |      |
| 1500          |             |          |          |                        |            |      |
| (64 - 9198)   |             |          |          |                        |            |      |
| Propagate S   | ecurity Gro | oup Tag: |          |                        |            |      |
|               |             |          |          |                        | Connel     | OK   |
|               |             |          |          |                        | Cancel     | UK . |

| Edit Phys                 | ical Inter                                                              | face                                                                                     |     |          |                     |     |            | 0  |
|---------------------------|-------------------------------------------------------------------------|------------------------------------------------------------------------------------------|-----|----------|---------------------|-----|------------|----|
| General                   | IPv4                                                                    | IPv6                                                                                     | Adv | anced    | Hardware Configurat | ion | FMC Access |    |
| Basic                     | Address                                                                 | Prefix                                                                                   | es  | Settings |                     |     |            |    |
| I<br>Enable<br>Enable DH0 | Enab<br>Enforce<br>ink-Local a<br>Autoconfig<br>DHCP for<br>CP for non- | le IPV6:<br>EUI 64:<br>address:<br>guration:<br>address<br>config:<br>address<br>config: |     |          |                     | )   |            |    |
|                           |                                                                         |                                                                                          |     |          |                     |     | Cancel     | ОК |

|          |                        |                   |                   | 0                 |
|----------|------------------------|-------------------|-------------------|-------------------|
| IPv6 F   | Hardware Configuration | Manager Access    | Advanced          |                   |
| Prefixes | Settings               |                   |                   |                   |
|          |                        |                   |                   | + Add Address     |
|          |                        |                   | EU164             |                   |
|          |                        |                   | false             | /=                |
|          | Prefixes               | Prefixes Settings | Prefixes Settings | Prefixes Settings |

Interface Ethernet 1/2

名稱:Outside

安全區域:Outside\_Zone

如果未建立安全區域,您可以在Security Zone(安全區域)下拉菜單> New(新建)中建立安全 區域。

## IPv4地址:192.168.0.106/24

| Edit Physi    | cal Inter   | face     |          |                        | 0          |
|---------------|-------------|----------|----------|------------------------|------------|
| General       | IPv4        | IPv6     | Advanced | Hardware Configuration | FMC Access |
| Name:         |             |          |          |                        |            |
| Outside       |             |          |          |                        |            |
| Enabled       |             |          |          |                        |            |
| Manage        | ment Only   |          |          |                        |            |
| Description:  |             |          |          |                        |            |
|               |             |          |          |                        |            |
| Mode:         |             |          |          |                        |            |
| None          |             |          | •        |                        |            |
| Security Zon  | e:          |          |          |                        |            |
| Outside_Z     | one         |          | •        |                        |            |
| Interface ID: |             |          |          |                        |            |
| Ethernet1/    | 2           |          |          |                        |            |
| MTU:          |             |          |          |                        |            |
| 1500          |             |          |          |                        |            |
| (64 - 9198)   |             |          |          |                        |            |
| Propagate S   | ecurity Gro | oup Tag: |          |                        |            |
|               |             |          |          |                        | Cancel     |
|               |             |          |          |                        |            |

| Edit Physi     | cal Inter   | face         |            |                        |            | 0  |
|----------------|-------------|--------------|------------|------------------------|------------|----|
| General        | IPv4        | IPv6         | Advanced   | Hardware Configuration | FMC Access |    |
| IP Type:       |             |              |            |                        |            |    |
| Use Static     | IP          |              | Ŧ          |                        |            |    |
| IP Address:    |             |              |            |                        |            |    |
| 192.168.0      | .106/24     |              |            |                        |            |    |
| eg. 192.0.2.1/ | 255.255.255 | 5.128 or 19. | 2.0.2.1/25 |                        |            |    |
|                |             |              |            |                        |            |    |
|                |             |              |            |                        |            |    |
|                |             |              |            |                        |            |    |
|                |             |              |            |                        |            |    |
|                |             |              |            |                        |            |    |
|                |             |              |            |                        | Cancel     | ОК |

## 配置預設路由

導覽至Devices > Device Management > Edit FTD > Routing > Static Routing > Add Route。

例如,使用網關192.168.0.254的外部介面上的預設靜態路由。

|                                                           |                      |                           | 0.000 |
|-----------------------------------------------------------|----------------------|---------------------------|-------|
| Type:   IPv4                                              | ) IPv6               |                           |       |
| Interface*                                                |                      |                           |       |
| Outside                                                   | •                    |                           |       |
| (Interface starting with this ico                         | on 🚳 signifies it is | available for route leak) |       |
| Available Network C                                       | +                    | Selected Network          |       |
| Q Search                                                  | Ad                   | d any-ipv4                | Ì     |
| 6_mapped_to_4                                             |                      |                           |       |
| any-ipv4                                                  |                      |                           |       |
| any_IPv4                                                  |                      |                           |       |
| google_dns_ipv4                                           |                      |                           |       |
| google_dns_ipv4_group                                     |                      |                           |       |
| google_dns_ipv6_group                                     |                      |                           |       |
| Ensure that egress virtualroute<br>Gateway                | er has route to tha  | t destination             |       |
| 192.168.0.254                                             | • +                  |                           |       |
| Metric:                                                   |                      |                           |       |
| 1                                                         |                      |                           |       |
|                                                           |                      |                           |       |
| (1 - 254)                                                 |                      |                           |       |
| (1 - 254)<br>Tunneled: (Used only for                     | default Route)       |                           |       |
| (1 - 254)<br>Tunneled: (Used only for<br>Route Tracking:  | default Route)       |                           |       |
| (1 - 254)<br>Tunneled:  (Used only for<br>Route Tracking: | default Route)       |                           |       |

| t Center Overview           | Analysis Policies Device                                                                       | es Objects Integration                                                                                                    |                                                                                                    |                                               | Deploy Q                                      | 🔮 🔅 🕲 admin 🔹 👶 SECU                                                                                                    | JRE                                                                                                    |
|-----------------------------|------------------------------------------------------------------------------------------------|----------------------------------------------------------------------------------------------------|----------------------------------------------------------------------------------------------------|-----------------------------------------------|-----------------------------------------------|----------------------------------------------------------------------------------------------------|----------------------------------------------------------------------------------------------------|
| se<br>15 Inline Sets DHCP S | SNMP                                                                                           |                                                                                                    |                                                                                                    |                                               |                                               | Save Can                                                                                                    | cel                                                                                                    |
|                             |                                                                                                |                                                                                                    |                                                                                                    |                                               |                                               | + Add Rout                                                                                                    | te                                                                                                    |
| Network +                   | Interface                                                                                      | Leaked from Virtual Router                                                                                                    | Gateway                                                                                                    | Tunneled                                      | Metric                                        | Tracked                                                                                                    |                                                                                                    |
| ▼ IPv4 Routes               |                                                                                                |                                                                                                    |                                                                                                    |                                               |                                               |                                                                                                    |                                                                                                    |
| any-ipv4                    | Outside                                                                                        | Global                                                                                                    | 192.168.0.254                                                                                                    | false                                         | 1                                             | / 1                                                                                                    | ¥                                                                                                    |
| ▼ IPv6 Routes               |                                                                                                |                                                                                                    |                                                                                                    |                                               |                                               |                                                                                                    |                                                                                                    |
|                             |                                                                                                |                                                                                                    |                                                                                                    |                                               |                                               |                                                                                                    |                                                                                                    |
|                             |                                                                                                |                                                                                                    |                                                                                                    |                                               |                                               |                                                                                                    |                                                                                                    |
|                             |                                                                                                |                                                                                                    |                                                                                                    |                                               |                                               |                                                                                                    |                                                                                                    |
|                             |                                                                                                |                                                                                                    |                                                                                                    |                                               |                                               |                                                                                                    |                                                                                                    |
|                             |                                                                                                |                                                                                                    |                                                                                                    |                                               |                                               |                                                                                                    |                                                                                                    |
|                             | nt Center Overview  se es Inline Sets DHCP 5  Network +  * IPv4 Routes any-ipv4  * IPv6 Routes | th Center Overview Analysis Policies Devic<br>se<br>es Inline Sets DHCP SNMP<br>Network 4 Interface<br>* IPv4 Routes<br>any-ipv4 Outside<br>* IPv6 Routes | Analysis Policies Devices Objects Integration<br>se<br>es Inline Sets DHCP SNMP<br>Network - Interface Leaked from Virtual Router<br>V IPv4 Routes<br>any-ipv4 Outside Global<br>V IPv6 Routes | Analysis Policies Devices Objects Integration | Analysis Rolicies Devices Objects Integration | Analysis       Rolicies       Devices       Objects       Integration       Deploy       Q.         se       Inline Sets       DHCP       SNMP       Interface       Leaked from Virbual Router       Gateway       Tunneled       Metric       Interface       Interface | Analysis       Rolicies       Devices       Objects       Integration       Deploy       Q       Q< |

## 配置NAT策略

在FMC GUI上,導航到Devices > NAT > New Policy > Threat Defense NAT,然後建立NAT策略。 例如,建立NAT策略FTD\_NAT\_Policy並將其分配給測試FTD FTD\_LAB。

| New Policy                                                                                                    |                  | 0  |
|----------------------------------------------------------------------------------------------------|------------------|----|
| Name: FTD_NAT_Policy Description: Targeted Devices Select devices to which you want to apply this policy. Available Devices | Selected Devices |    |
| Q. Search by name or value       Add to Policy         FTD_LAB       Add to Policy                                          | FTD_LAB          |    |
|                                                                                                    | Cancel Sa        | /e |

#### 配置NAT規則

出站NAT。

在FMC GUI上,導航到Devices > NAT > Select the NAT policy > Add Rule,然後建立NAT規則以 將內部IPv6網路轉換為外部IPv4池。

例如,網路對象Local\_IPv6\_subnet會動態轉換為網路對象6\_mapped\_to\_4。

NAT規則:自動NAT規則

型別:動態

源介面對象:Inside\_Zone

目標介面對象:Outside\_Zone

## 原始源:Local\_IPv6\_subnet

## 轉換後的源:6\_mapped\_to\_4

| Edit NAT Rule                                                                           |                                     |                          |     |                               | 0   |
|-----------------------------------------------------------------------------------------|-------------------------------------|--------------------------|-----|-------------------------------|-----|
| NAT Rule:<br>Auto NAT Rule<br>Type:<br>Dynamic<br>Enable<br>Interface Objects Translati | ▼<br>▼<br>ion PAT Pool Advan        | ced                      |     |                               |     |
| Available Interface Objects                                                             | 2                                   | Source Interface Objects | (1) | Destination Interface Objects | (1) |
| Group_Inside<br>Group_Outside<br>Inside_Zone<br>Outside_Zone                            | Add to Source<br>Add to Destination | Inside_Zone              |     | Outside_Zone                  | •   |
|                                                                                         |                                     |                          |     | Cancel                        | ОК  |

| Edit NAT Rule                                                                                 |                   |                                                                              | 0         |
|-----------------------------------------------------------------------------------------------|-------------------|------------------------------------------------------------------------------|-----------|
| NAT Rule:<br>Auto NAT Rule ▼<br>Type:<br>Dynamic ▼<br>Enable<br>Interface Objects Translation | PAT Pool Advanced |                                                                              |           |
| Original Packet<br>Original Source:*<br>Local_IPv6_subnet •<br>Original Port:<br>TCP •        | ] +               | Translated Packet Translated Source: Address  6_mapped_to_4 Translated Port: | +         |
|                                                                                               |                   |                                                                              | Cancel OK |

入站NAT。

在FMC GUI上,導航到Devices > NAT > Select the NAT policy > Add Rule and create NAT rule to translate external IPv4 traffic to Internal IPv6 network pool。這樣,您就可以與本地IPv6子網進行 內部通訊。

此外,請在此規則上啟用DNS重寫,以便來自外部DNS伺服器的回覆可以從A(IPv4)記錄轉換為 AAAA(IPv6)記錄。

例如,Outside Network Any\_IPv4被靜態轉換為IPv6子網2100:6400::/96(在對象 4\_mapped\_to\_6中定義)。

NAT規則:自動NAT規則

型別:靜態

源介面對象:Outside\_Zone

目標介面對象:Inside\_Zone

原始來源:Any\_IPv4

轉換後的源:4\_mapped\_to\_6

## 轉換與此規則匹配的DNS應答:是(啟用覈取方塊)

| Edit NAT Rule                                                                          |                              |                          |     |                               | 0   |
|----------------------------------------------------------------------------------------|------------------------------|--------------------------|-----|-------------------------------|-----|
| NAT Rule:<br>Auto NAT Rule<br>Type:<br>Static<br>Static<br>Interface Objects Translati | ▼<br>▼<br>ion PAT Pool Advan | ced                      |     |                               |     |
| Available Interface Objects                                                            | ,                            | Source Interface Objects | (1) | Destination Interface Objects | (1) |
| Q. Search by name<br>Group_Inside<br>Group_Outside<br>Inside_Zone<br>Outside_Zone      | Add to Source                | Outside_Zone             | Ŧ   | Inside_Zone                   | Ŧ   |
|                                                                                        |                              |                          |     |                               |     |
|                                                                                        |                              |                          |     | Cancel                        | ОК  |

| Edit NAT Rule                                                                  |                             |                                                                               | 0      |
|--------------------------------------------------------------------------------|-----------------------------|-------------------------------------------------------------------------------|--------|
| NAT Rule:<br>Auto NAT Rule<br>Type:<br>Static<br>Interface Objects Translation | ▼<br>▼<br>PAT Pool Advanced |                                                                               |        |
| Original Packet Original Source:* any_IPv4 Original Port: TCP                  | • +<br>•                    | Translated Packet Translated Source: Address  4_mapped_to_6  Translated Port: | +      |
|                                                                                |                             |                                                                               | Cancel |

| Edit NAT Rule                                                                                                    |                                                     |                                          |                       |                                                 |                        | 0                                                |
|----------------------------------------------------------------------------------------------------|-----------------------------------------------------|------------------------------------------|-----------------------|-------------------------------------------------|------------------------|--------------------------------------------------|
| NAT Rule:<br>Auto NAT Rule   Type:<br>Static  Enable Interface Objects Translation PAT                                                                                                    | T Pool Advanced                                     | 1                                        |                       |                                                 |                        |                                                  |
| <ul> <li>Translate DNS replies that match this</li> <li>Fallthrough to Interface PAT(Destinat</li> <li>IPv6</li> <li>Net to Net Mapping</li> <li>Do not proxy ARP on Destination Inte</li> <li>Perform Route Lookup for Destination</li> </ul> | s rule<br>tion Interface)<br>erface<br>on Interface |                                          |                       |                                                 |                        |                                                  |
|                                                                                                    |                                                     |                                          |                       |                                                 | Cancel                 | ОК                                               |
| Enter Description<br>Rules<br>Either by Device                                                                                                    |                                                     |                                          |                       |                                                 | Show Warnin            | ps Save Cancel Policy Assignments (1) X Add Rule |
| #         Direction         Type         Source<br>Interface Objects         Destination<br>Interface Objects         0<br>S           ~         NAT Rules Before                                                                              | Original<br>Sources Original<br>Destinatio          | pinal Packet<br>ons Original<br>Services | Translated<br>Sources | Translated Packet<br>Translated<br>Destinations | Translated<br>Services | Options                                          |

| $\sim$ Au | to NAT Rules  |        |              |              |                      |                 |           |    |
|-----------|---------------|--------|--------------|--------------|----------------------|-----------------|-----------|----|
| #         | 2             | Static | Outside_Zone | Inside_Zone  | Fa any_IPv4          | E 4_mapped_to_6 | Dns:true  | 11 |
| #         | ×             | Dyna   | Inside_Zone  | Outside_Zone | Re Local_IPv6_subnet | 6_mapped_to_4   | Dns:false | 11 |
| > NA      | T Rules After |        |              |              |                      |                 |           |    |

繼續將變更部署到FTD。

驗證

• 顯示介面名稱和IP配置。

Interface Name Security
Ethernet1/1 inside 0
Ethernet1/2 Outside 0

> show ipv6 interface brief

inside [up/up]
fe80::12b3:d6ff:fe20:eb48
fc00:0:0:1::1

> show ip

System IP Addresses: Interface Name IP address Subnet mask Ethernet1/2 Outside 192.168.0.106 255.255.255.0

• 確認從FTD內部介面到客戶端的IPv6連線。

IPv6內部主機IP fc00:0:1::100。

FTD內部介面fc00:0:0:1::1。

<#root>

> ping fc00:0:0:1::100

Please use 'CTRL+C' to cancel/abort...
Sending 5, 100-byte ICMP Echos to fc00:0:0:1::100, timeout is 2 seconds:
!!!!!
Success rate is 100 percent (5/5), round-trip min/avg/max = 1/1/1 ms

#### • 在FTD CLI上顯示NAT配置。

<#root>

> show running-config nat
!
object network Local\_IPv6\_subnet
nat (inside,Outside) dynamic 6\_mapped\_to\_4
object network any\_IPv4
nat (Outside,inside) static 4\_mapped\_to\_6 dns

摘取流量。

例如,捕獲從內部IPv6主機fc00:0:0:1::100到DNS伺服器的流量為fc00::f:0:0:ac10:a64 UDP 53。

這裡,目標DNS伺服器是fc00::f:0:0:ac10:a64。最後32位是ac10:0a64。這些位是二進位制八位數 ,相當於172、16、10、100。Firewall 6-to-4將IPv6 DNS伺服器fc00::f:0:0:ac10:a64轉換為等效的 IPv4 172.16.10.100。

#### <#root>

> capture test interface inside trace match udp host fc00:0:0:1::100 any6 eq 53

> show capture test

2 packets captured 1: 00:35:13.598052 fc00:0:0:1::100.61513 > fc00::f:0:0:ac10:a64.53: udp 2: 00:35:13.638882 fc00::f:0:0:ac10:a64.53 > fc00:0:0:1::100.61513: udp

```
> show capture test packet-number 1
```

[...]
Phase: 3
Type: UN-NAT
Subtype: static
Result: ALLOW
Config:
object network any\_IPv4
nat (Outside,inside) static 4\_mapped\_to\_6 dns
Additional Information:
NAT divert to egress interface Outside(vrfid:0)
Untranslate fc00::f:0:0:ac10:a64/53 to 172.16.10.100/53 <<<< Destination NAT
[...]</pre>

Phase: 6
Type: NAT
Subtype:
Result: ALLOW
Config:
object network Local\_IPv6\_subnet
nat (inside,Outside) dynamic 6\_mapped\_to\_4
Additional Information:
Dynamic translate fc00:0:0:1::100/61513 to 192.168.0.107/61513 <<<<<< Source NAT</pre>

#### > capture test2 interface Outside trace match udp any any eq 53

2 packets captured

1: 00:35:13.598152 192.168.0.107.61513 > 172.16.10.100.53: udp 2: 00:35:13.638782 172.16.10.100.53 > 192.168.0.107.61513: udp

#### 關於此翻譯

思科已使用電腦和人工技術翻譯本文件,讓全世界的使用者能夠以自己的語言理解支援內容。請注 意,即使是最佳機器翻譯,也不如專業譯者翻譯的內容準確。Cisco Systems, Inc. 對這些翻譯的準 確度概不負責,並建議一律查看原始英文文件(提供連結)。